## New for the 2024 NRCC race season

The NRCC are now able to offer online subscriptions, together with ring orders, race entry and race verification. We encourage all members to use this facility as it will save you time and expense. The members that we currently have email addresses for will **automatically** be sent a **username and password**.

Once you receive the email and have registered to use the system you will be presented with the following page:

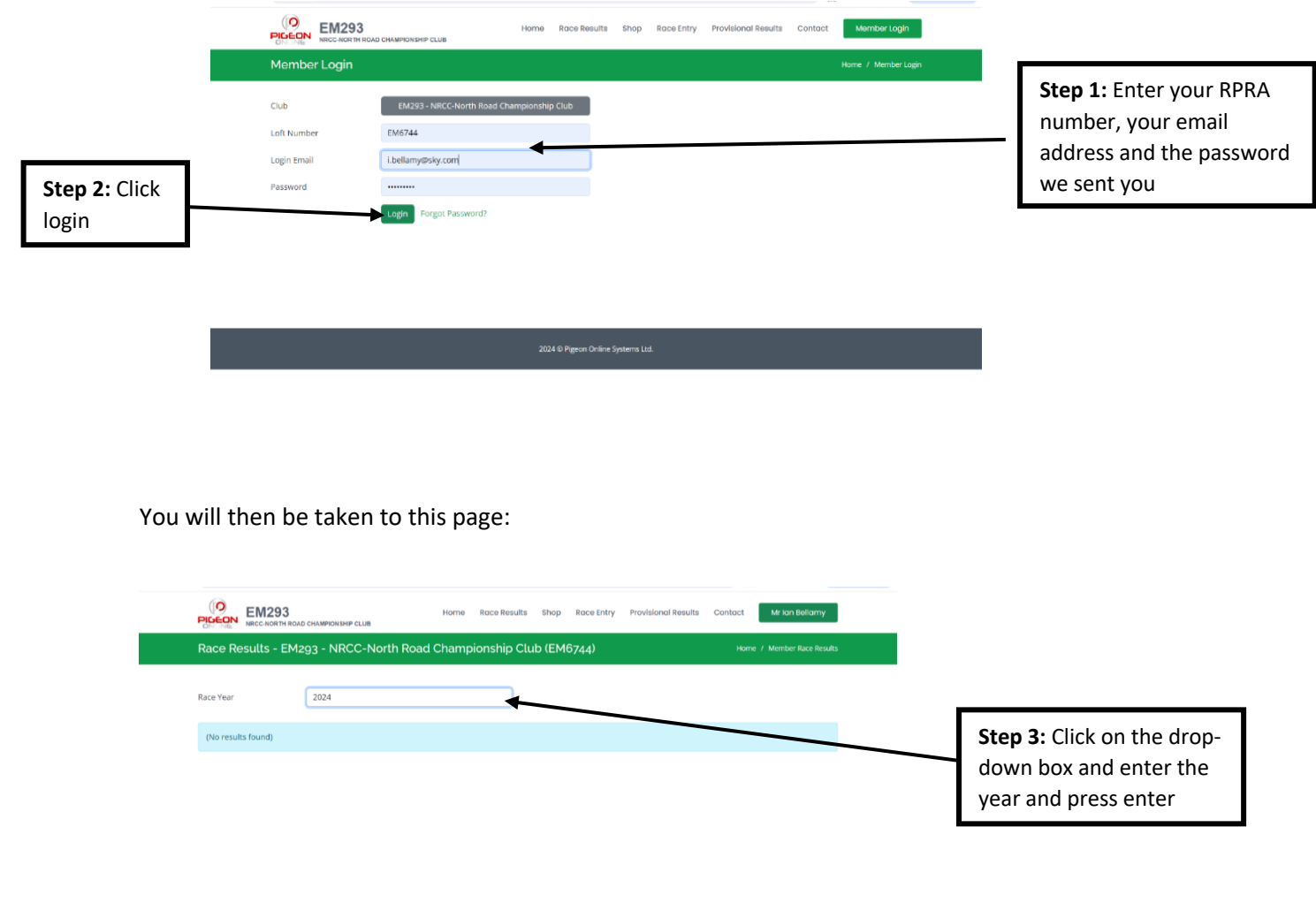

On the next page you will be given a number of options in the task bar at the top:

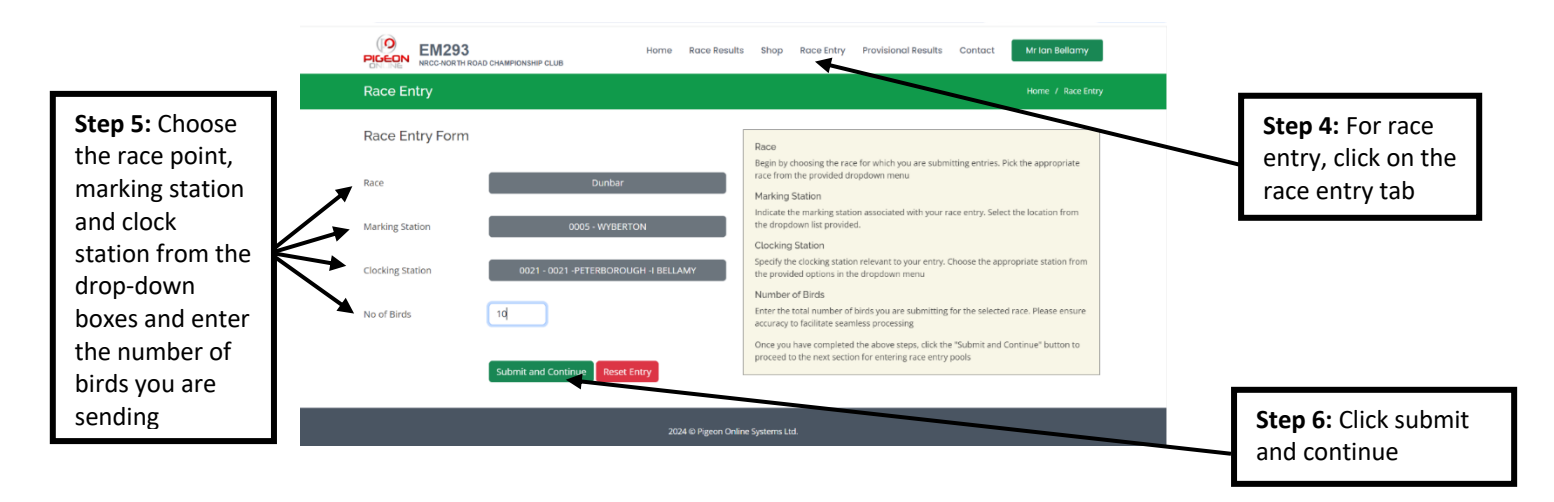

You will now be taken to this page where you have the option to pool your pigeons if you want to:

| nune | Race     | Entry    | / Forr   | n |    |    |   |   |   |   |   |   |   |   |   |         |   |   |     |   |   |
|------|----------|----------|----------|---|----|----|---|---|---|---|---|---|---|---|---|---------|---|---|-----|---|---|
|      |          |          |          |   | op | en |   |   |   |   |   |   |   |   |   | Section | 1 |   |     |   |   |
| Bird | A        | в        | с        | D | E  | F  | к | L | м | N | а | b | c | d | e | f       | k | 1 | m   | n | у |
| 1    | <b>~</b> |          |          |   |    |    |   |   |   |   |   |   |   |   |   |         |   |   |     |   |   |
| 2    |          | <b>~</b> |          |   |    |    |   |   |   |   |   |   |   |   |   |         | 8 | 8 | -0- |   |   |
| 3    |          |          | <b>~</b> |   |    |    |   |   |   |   |   |   |   |   |   |         |   |   |     |   |   |
| 4    |          |          |          |   |    |    |   |   |   |   |   |   |   |   |   |         |   |   |     |   |   |
| 5    |          |          |          |   |    |    |   |   |   |   |   |   |   |   |   |         |   |   |     |   |   |
| 6    |          |          |          |   |    |    |   |   |   |   |   |   |   |   |   |         |   |   |     |   |   |
| 7    |          |          |          |   |    |    |   |   |   |   |   |   |   |   |   |         |   |   |     |   |   |
| 8    |          |          |          |   |    |    |   |   |   |   |   |   |   |   |   |         |   |   |     |   |   |
| 9    |          |          |          |   |    |    |   |   |   |   |   |   |   |   |   |         |   |   |     |   |   |
| 10   |          |          |          |   |    |    |   |   |   |   |   |   |   |   |   |         |   |   |     |   |   |

Step 7: Click on each box as shown in the example so: 1-A, 2-B, 3-C etcetera. Each column has just one selection. The page will continue on so you can select as many birds as you want

|               | Section P | ool    |       |          | Open Po | ols      |                     |        | Summary              |                |         |                     |
|---------------|-----------|--------|-------|----------|---------|----------|---------------------|--------|----------------------|----------------|---------|---------------------|
| Sten 8. Enter | Pool      | Amount | Birds | Total    | Pool    | Amount   | Birds               | Total  | Description          | Qty            | Total   |                     |
| the amount    | a         | £ 0.50 | 0     |          | A       | £ 0.50   | 1                   | £ 0.50 | Birdage (£2.60)      | 10             | £ 26.00 |                     |
| for any bird  | b         | £ 1.00 | 0     | B £ 1.00 |         | 1 £ 1.00 | Section Pool £ 0.00 |        | £ 0.00               | Step 9: As you |         |                     |
| you wish to   | с         | £ 2.00 | 0     |          | С       | £ 2.00   | 1                   | £ 2.00 | Open Pool Pool       |                | £ 3.50  | enter your pools    |
| pool in each  | d         | £ 3.00 | 0     |          | D       | £ 3.00   | 0                   |        | Marking Station Fees |                | £ 0.00  | your form is        |
| column        | e         | £ 4.00 | 0     |          | E       | £ 4.00   | 0                   |        | Administration Fees  |                | £ 4.00  | automatically       |
|               | f         | £ 5.00 | 0     |          | F       | £ 5.00   | 0                   |        | Grand Total          |                | £ 33.50 | updated to give     |
|               | k         | £ 5.00 | 0     |          | К       | £ 5.00   | 0                   |        | Proceed              | for Payment    |         | you the running     |
|               | 1         | £ 1.00 | 0     |          | L       | £ 1.00   | 0                   |        | Proceed              | tor rayment    |         | total and the total |
|               | m         | £ 0.50 | 0     |          | М       | £ 0.50   | 0                   |        | Go Back              | Reset Entry    |         | cost of your entry. |
|               | n         | £ 1.00 | 0     |          | N       | £ 1.00   | 0                   |        |                      |                |         | Then you click      |
|               | у         | £ 1.00 | 0     |          |         |          |                     |        |                      |                | 1       | proceed to          |
|               |           |        |       |          |         |          |                     |        |                      |                |         | payment             |

Once you have clicked 'proceed for payment' you will see the following:

| Checkout                  |                                        |  |                 | н       | ome / Checkout |                   |
|---------------------------|----------------------------------------|--|-----------------|---------|----------------|-------------------|
| Order temporary saved suc | cessfully. Please proceed for payments |  |                 |         |                |                   |
| Address1                  | 146 Donaldson Drive                    |  | Order Number    | 38      |                |                   |
| Address2                  | Paston                                 |  | Loft Number     | EM674   | 4              | Step 10: Please   |
| Address3                  | Peterborough                           |  | Amount          | £ 33.50 | )              | check all of the  |
| Town                      | Cambs                                  |  | Proceed for Pay | ment    |                | details are corre |
| Postcode                  | PE4 7XW                                |  |                 |         |                | on this page the  |
| Telephone                 | 01733 322424                           |  |                 |         |                | navment           |
| Email                     | i.bellamy@sky.com                      |  |                 |         |                | payment           |

You will then be given the following payment options on WorldPay's secure site:

| WO<br>from I | rldp<br>FIS | bay      |                                                                                                    |                                                                                                    |
|--------------|-------------|----------|----------------------------------------------------------------------------------------------------|----------------------------------------------------------------------------------------------------|
| Help         | FAQs        | Security |                                                                                                    |                                                                                                    |
|              |             | 0        | Secure Payment<br>TEST Muter<br>Please review your purchase de<br>Select language<br>Choose currency<br>RPRA AUCTION<br>Description<br>Amount | t Page<br>bE - This is not a live transaction.<br>stails, then select a payment method to continue.<br>English v ○<br>E33.50 (Pounds Sterling) v ○<br>Merchandise<br>£33.50 |
|              |             |          | Select your payme<br>wastercard                                                                                                    | ent method (7)<br>estro JCB                                                                                                    |
|              |             |          | worldpay For help with from FIS                                                                                                    | Cancel 3                                                                                                    |
|              |             |          | WorldPay from FIS Limited ©                                                                                                    | 2012                                                                                                    |

You will then be asked to enter your card details. Please note that in line with general data protection regulation (GDPR) guidelines you card details are **NOT** stored by the NRCC.

| Cardholder detail             | debit or credit card.             |           | / |                          |
|-------------------------------|-----------------------------------|-----------|---|--------------------------|
| Cardholder detail             | 8                                 |           |   |                          |
| * Indicates a required field  | 3                                 | 0         |   |                          |
| * Address 1                   |                                   |           |   |                          |
| ··· Address 1                 |                                   | -         |   |                          |
| Addross 2                     |                                   | _ /       |   |                          |
| * Town/City                   |                                   |           |   |                          |
| Region                        |                                   | -         |   |                          |
| Postcode/ZIP code             |                                   | -         |   |                          |
| * Country/Territory           | Choose your country/territory     | ~         |   |                          |
| Telephone                     |                                   |           |   |                          |
| Fax                           |                                   |           |   |                          |
| * Email address               |                                   | ]         |   |                          |
|                               |                                   |           |   | Step 13: Once you are h  |
| Cardholder valida             | ition                             |           |   | with your entries please |
| Please complete this challeng | e to prove you are a real person: |           | / | with your entries please |
|                               |                                   | <b>2</b>  |   | on 'make payment'        |
|                               | I'm not a robot                   |           |   | . ,                      |
|                               |                                   | TECAPTCHA | - |                          |

Once this has been done you will receive two emails, one from WorldPay confirming your purchase and the other from this software giving you a copy of the form you have just completed. The NRCC will also receive a copy of your entry form. **That is your race entry complete.** 

**On race day** once you have timed in you log in to the same place you entered your login details as shown in step 1 and step 2.

| EM293        | Home Race Results Shop Race Entry Provisional Results Contact Mr Ion Boltomy                                                                                                    | <b>Step 14:</b> Click 'Provisional Posults' from the task bar |
|--------------|----------------------------------------------------------------------------------------------------|---------------------------------------------------------------|
| Verification | ITU Y Kone / Howaka kae ony                                                                                                    | Results from the task bar.                                    |
| Race         | DUNBAR TEST                                                                                                    | Choose the correct race.                                      |
|              | Hours Minutes Seconds<br>16 45 05<br>Country Var Latter Mumber                                                                                                    | Enter your time in hrs, mins<br>and seconds and the ring      |
|              | Collection Collection | number of that bird.                                          |
|              |                                                                                                    | Once you click verify, you                                    |
|              | 2024 © Pigeon Online Systems Ltd.                                                                                                    | has been registered                                           |

The provisional race results for the 2024 season, for those members that use the new registration system, the online results will be updated approximately **once an hour**. This is for security reasons. For those members that choose to use the old telephone verification system, the results will only be downloaded and added onto the full result sheet when the majority of the birds are home.

This system will be live very shortly and once you receive your welcoming email you just click on the following link to access it. <u>http://www.nrcc.pigeononline.co.uk/</u>

The committee of the NRCC hope that all members enjoy the forthcoming season and that you achieve the goals you set yourself.